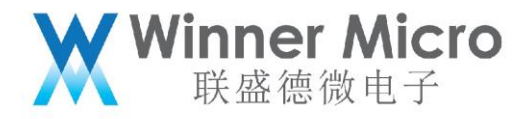

# WM\_W800\_固件生成说明

V1.2

北京联盛德微电子有限责任公司 (winner micro)

地址:北京市海淀区阜成路 67 号银都大厦 18 层

电话: +86-10-62161900

公司网址: www.winnermicro.com

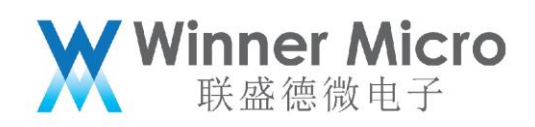

# 文档修改记录

| 版本   | 修订时间      | 修订记录                | 作者    | 审核 |
|------|-----------|---------------------|-------|----|
| V0.1 | 2019/9/25 | [C]创建文档             | Cuiyc |    |
| V0.2 | 2020/7/8  | 统一字体                | Cuiyc |    |
| V1.0 | 2020/8/10 | 升级版本号               | Cuiyc |    |
| V1.1 | 2021/2/23 | 更新运行区大小, 与 SDK 保持一致 | Cuiyc |    |
| V1.2 | 2021/5/13 | 增加说明:建议串口方式下载统一     | Cuiyc |    |
|      |           | 烧录 w800.fls 文件      |       |    |

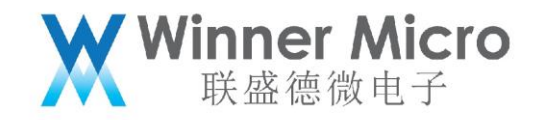

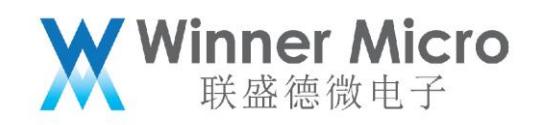

# 目录

| 文林 | 当修改 | 记录                       | 2 |
|----|-----|--------------------------|---|
| 目表 | ₹   |                          | 4 |
| 1  | 引言  |                          | 6 |
|    | 1.1 | 编写目的                     | 6 |
|    | 1.2 | 预期读者                     | 6 |
|    | 1.3 | 术语定义                     | 6 |
|    | 1.4 | 参考资料                     | 6 |
| 2  | IMA | GE 在 QFLASH 的位置          | 7 |
|    | 2.1 | SECBOOT 参数区域             | 7 |
|    | 2.2 | SECBOOT 存放区              | 7 |
|    | 2.3 | 运行 IMG 参数区               | 7 |
|    | 2.4 | 运行 IMG 存放区               | 7 |
|    | 2.5 | 升级 IMG 存放区               | 8 |
|    | 2.6 | 升级 IMG 参数区               | 8 |
| 3  | W80 | 0 的 Image 组成说明           | 8 |
|    | 3.1 | Image Header             | 8 |
|    |     | 3.1.1 Image Header 各字段描述 | 9 |
|    |     | 3.1.2 Image Attribute    | 9 |
|    | 3.2 | Image Body1              | 0 |
|    | 3.3 | 数字签名1                    | 1 |
| 4  | IMA | GE 类型1                   | 1 |

# ₩ Winner Micro 联盛德微电子

|   | 4.1     | SECBOOT(非压缩格式)11             |
|---|---------|------------------------------|
|   | 4.2     | User image11                 |
| 5 | 生产烧录    | e Image(组合 Image)12          |
| 6 | 不同阶段    | とIMAGE 文件升级13                |
| 7 | IMAGE 3 | 文件生成                         |
|   | 7.1     | IMAGE 的加密及签名过程(可选)14         |
|   | 7.2     | IMAGE 压缩(可选)14               |
|   | 7.3     | IMAGE 生成                     |
|   | 7.4     | IMAGE 签名(可选)                 |
| 8 | FAQ     |                              |
|   | 8.1     | W800 的 IMAGE 固件空间可以调整吗?15    |
|   | 8.2     | 首次使用 W800 模块,用户应该烧录哪个文件?15   |
|   | 8.3     | W800 模块没有任何响应怎么办?16          |
|   | 8.4     | 如何烧录 W800 的工厂烧录文件?16         |
|   | 8.5     | W800 的用户运行区固件大小有限制吗?16       |
|   | 8.6     | W800 的 IMAGE 区域调整,需要做哪些工作?16 |
|   |         |                              |
|   |         |                              |

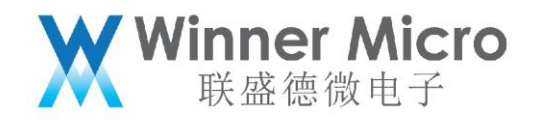

### 1 引言

#### 1.1 编写目的

本文档主要用于阐述 W800 中的固件格式,存储位置及文件生成。

#### 1.2 预期读者

该文档适用的读者包括 W800 SDK 研发人员, W800 SDK 工程开发人员等。

#### 1.3术语定义

| 序号 | 术语/缩略语  | 说明/定义                        |
|----|---------|------------------------------|
| 1  | ΟΤΑ     | Over-The-Air                 |
| 2  | QFLASH  | Quad-SPI FLASH               |
| 3  | IMG     | IMAGE                        |
| 4  | UPD     | Upgrade                      |
| 5  | SECBOOT | Second Boot, relative to ROM |
| 6  | ROM     | Read-Only Memory             |

1.4参考资料

无

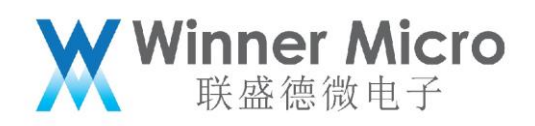

### 2 IMAGE 在 QFLASH 的位置

| OTA Param (4KB)                             |                                     |
|---------------------------------------------|-------------------------------------|
| System Param (12KB)                         |                                     |
| User Area (>=112KB,When X>=1)               | 0X8AFC000                           |
| Image Run area (1087KB)可变                   | 0x81E0000                           |
| Run Image Header(1KB)可变                     | -0x80D0400                          |
| Image OTA Area (768KB)                      |                                     |
| SecBoot Image Area (55KB)                   | 0x8010000                           |
| SecBoot Image Header (1KB)<br>RF data (8KB) | 0x8002400<br>0x8002000<br>0x8000000 |

图 2-1

#### 2.1 SECBOOT 参数区域

地址空间: 0x8002000-0x80023FF, 共1KB

参数布局: 详见《WM\_W800\_QFLASH 布局说明》

2.2 SECBOOT 存放区

地址空间: 0x8002400-0x800FFFF, 共 55KB

2.3运行 IMG 参数区

地址空间: 0x80D0000-0x80D03FF, 共1KB

参数布局: 详见《WM\_W800\_QFLASH 布局说明》

2.4运行 IMG 存放区

地址空间: 0x80D0400-0x801DFFFF, 共 1087KB

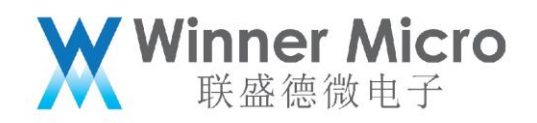

2.5升级 IMG 存放区

地址空间: 0x8010000-0x80CFFFF, 共 768KB

2.6升级 IMG 参数区

地址空间: 0x8XFF000-0x8XFFFFF, 共 4KB

3 W800的 Image 组成说明

Image 由 Header, Body 和数字签名三部分组成(如图)。

| Image Header |   |
|--------------|---|
| Image Body   |   |
| Signature    |   |
|              | • |

3.1 Image Header

W800 Image Header 包含信息:魔术字,Image 属性,Image 启动地址,Image 长度,Image Header 头位置,Image 升级地址,Image CRC 校验,Image 解密信息,数 字签名,压缩信息。

|           | typedef struct IMAGE_H            | EADER_PARAM{                | F | typedef union {                        |
|-----------|-----------------------------------|-----------------------------|---|----------------------------------------|
|           | unsigned int                      | <pre>magic_no;</pre>        |   | <pre>struct {</pre>                    |
|           | Img_Attr_Type                     | <pre>img_attr;</pre>        | ► | <pre>uint32_t img_type: 4;</pre>       |
| Ť         | unsigned int                      | <pre>img_addr;</pre>        |   | <pre>uint32_t code_encrypt:1;</pre>    |
|           | unsigned int                      | <pre>img_len;</pre>         |   | <pre>uint32_t prikey_sel:3;</pre>      |
|           | unsigned int                      | <pre>img_header_addr;</pre> |   | <pre>uint32_t signature:1;</pre>       |
|           | unsigned int                      | upgrade_img_addr;           |   | <pre>uint32_t _reserved1: 7;</pre>     |
| header 🔶  | unsigned int                      | org_checksum;               |   | <pre>uint32_t zip_type: 1;</pre>       |
| •         | unsigned int                      | upd_no;                     |   | <pre>uint32_t psram_io: 1;</pre>       |
| ımg       | unsigned char                     | ver[16];                    |   | <pre>uint32_t erase_block_en: 1;</pre> |
| signature | unsigned int                      | _reserved0;                 |   | <pre>uint32_t erase_always: 1;</pre>   |
|           | unsigned int                      | <pre>_reserved1;</pre>      |   | <pre>uint32_t _reserved2: 12;</pre>    |
|           | unsigned int                      | next;                       |   | } b;                                   |
|           | unsigned int                      | hd_checksum;                |   | uint32_t w;                            |
|           | <pre>}IMAGE_HEADER_PARAM_ST</pre> | ;                           |   | } Img_Attr_Type                        |

### 3.1.1 Image Header 各字段描述

| 字段               | 描述                                           |
|------------------|----------------------------------------------|
| magic_no         | 魔术字,固定值 0xA0FFF9F                            |
| img_attr         | Img_Attr_Type, IMAGE Attribute               |
| img_addr         | Image area 在 flash 中的运行位置                    |
| img_len          | Image area 的字节数长度                            |
| img_header_addr  | IMAGE header 在 flash 中的位置                    |
| upgrade_img_addr | 升级区地址,升级 IMAGE header 在 flash 中存放位置          |
| org_checksum     | Image body 的 crc32 结果                        |
|                  | 升级版本号,值较大的表示版本较新;                            |
| upa_no           | 当版本号为 0xFFFFFFFFFFFFFFFFFFFFFFFFFFFFFFFFFFFF |
| ver              | Image 版本号,字符串                                |
| next             | 下一个 image header 在 flash 中的位置(可选)            |
| hd_checksum      | Image header 的以上字段的 crc32 的值                 |

### 3.1.2 Image Attribute

| 字段           | Bit | 描述             |
|--------------|-----|----------------|
|              | 4   | 0x0: SECBOOT;  |
| img_type     |     | 0x1:User Image |
|              |     | OxE:ft 测试程序;   |
|              |     | 其它值:用户自定义      |
| code_encrypt | 1   | 0:固件明文存储;      |

# ₩ Winner Micro 联盛德微电子

|                |   | 1: 固件由客户加密后存储                                  |  |
|----------------|---|------------------------------------------------|--|
|                | 3 | 芯片内置 8 组 RSA 私钥用于解密固件加密的秘钥,                    |  |
| pricey_set     |   | 用户可任选一组使用,取值范围 0~7                             |  |
| cianaturo      | 1 | 0:IMAGE 不包含签名部分;                               |  |
| signature      |   | 1: IMAGE 包含 128bytes 签名                        |  |
|                | 1 | 0:不压缩;                                         |  |
| zip_type       |   | 1:image area 部分为压缩档( <mark>当前仅支持 GZIP</mark> ) |  |
| reserved       | 1 | 保留                                             |  |
| orace block on | 1 | 0:不支持 64KB Block 擦除;                           |  |
| erase_block_en |   | 1: 支持 Block 擦除                                 |  |
|                |   | 0:Sector 或 Block 擦除前检查 flash 是否全 F,            |  |
| erase_always   | 1 | 全 F 的 Sector 或 Block 不进行擦除操作;                  |  |
|                |   | 1: 总是先擦后写                                      |  |

### 3.2 Image Body

| 加密           | 压缩           | Image Body 内容          | 用途                 |
|--------------|--------------|------------------------|--------------------|
| X            | Х            | 原始 Image 内容            | SECBOOT,User Image |
| х            | V            | 原始 Image 压缩后的内容        | User Image         |
| $\checkmark$ | Х            | 原始 Image 加密的内容+加密信息    | SECBOOT            |
| $\checkmark$ | $\checkmark$ | 原始 Image 加密后压缩的内容+加密信息 | User Image         |

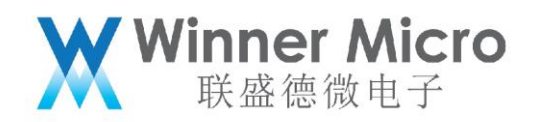

3.3数字签名

如果 Image Header 的属性里的 signature 被置位了,则说明固件带有数字签名。

数字签名是针对 Image Header 和 Image Body 组成的文件。

4 IMAGE 类型

依据 Img\_Attr\_Type 可以区分出来不同的 Image,常用的有如下两种

4.1 SECBOOT (非压缩格式)

W800 的二级引导程序

| SECBOOT Header                                     |
|----------------------------------------------------|
| Next Image Header Position<br>(optional)           |
| Secboot Image Body                                 |
| Other(optional)                                    |
| Signature<br>(header +image + other)<br>(optional) |
|                                                    |

图 4-1

4.2 User image

用户运行区的固件,可以为压缩的或者非压缩的,压缩的采用 G-ZIP 实现。 非压缩格式:

| User Image Header<br>Next Image Header Position<br>(optional) |  |  |  |  |  |
|---------------------------------------------------------------|--|--|--|--|--|
| User Image Body                                               |  |  |  |  |  |
| Other(optional)                                               |  |  |  |  |  |
| Signature<br>(header +image + other)<br>(optional)            |  |  |  |  |  |

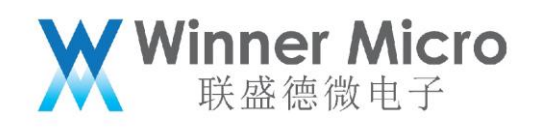

图 4-2

压缩格式:

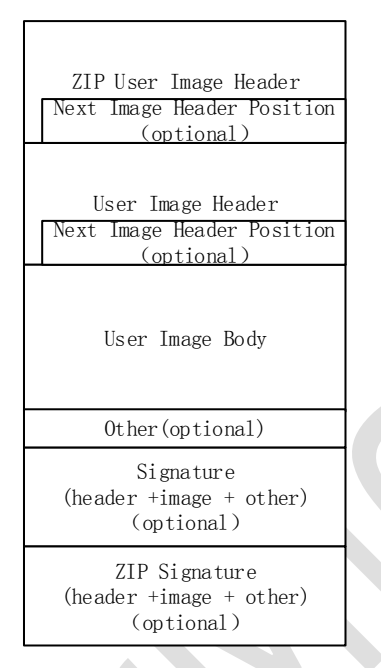

图 4-3

5 生产烧录 Image (组合 Image)

W800 生产烧录固件是把 SECBOOT 和 User.img 用工具拼接起来通过 xmodem 升级,

如下。

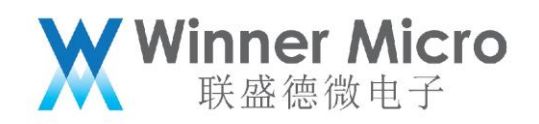

| SECBOOT Header                                               |  |
|--------------------------------------------------------------|--|
| Secboot Image                                                |  |
| Other(optional)                                              |  |
| Secboot Signature<br>(header +image + other)<br>(optional)   |  |
| Run Image Header                                             |  |
| Run Area Image                                               |  |
| Other(optional)                                              |  |
| Run Image Signature<br>(header +image + other)<br>(optional) |  |
| Other File Header                                            |  |
| File Content (optional)                                      |  |
| Other(optional)                                              |  |
| Signature<br>(header +File + other)<br>(optional)            |  |
|                                                              |  |

图 5-1

W800的 ROM 会依据 Header 来区分当前烧录的位置。

6 不同阶段 IMAGE 文件升级

| IMAGE 类型         | 是否支持         | 是否支持         | 是否支持         |
|------------------|--------------|--------------|--------------|
|                  | ROM 升级       | SECBOOT 升级   | OTA 升级       |
| User Run Area    | $\checkmark$ | $\checkmark$ | х            |
| image            |              |              |              |
| User OTA Image   | х            | Х            | $\checkmark$ |
| W800_SECBOOT.img |              | Х            | 1            |
| 生产烧录 Image       | $\checkmark$ | Х            | Х            |

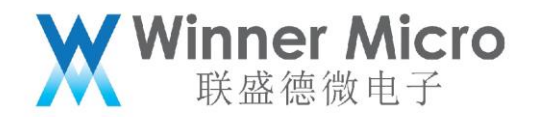

### 7 IMAGE 文件生成

设定:

原始 Image 文件: w800\_original.img 加密文件为: w800\_original\_enc.img Image 加密 Key: X,存为文件为 keyfile keyfile 的公钥加密文件为: keyencfile 公钥证书文件: capub.pem 公钥文件的 N 记为: capbu\_N.dat 签名前的 Image 文件: Image\_nosig.img 签名后的 Image 文件: Image\_sig.img

7.1 IMAGE 的加密及签名过程(可选)

通过 openssl enc -aes-128-ecb 对 w800\_original.img 进行加密(KEY 由用户自定

义), 生成原始 IMAGE 的加密文件 w800\_original\_enc.img。

通过 openssl rsautl -encrypt, 用公钥证书 capub.pem 对 keyfile 进行加密生成 keyencfile

把 keyencfile 追加到文件 w800\_original\_enc.img 的后面,生成临时文件 Temp,再把 capbu\_N.dat 文件追加到 Temp 后面,生成 Image 的 Body。

7.2 IMAGE 压缩(可选)

对目标 Image(已包含了完整的 Image header+Image 内容+可选的签名+可选的加密 信息 ) 进行压缩, 仅支持 GZIP 压缩算法。

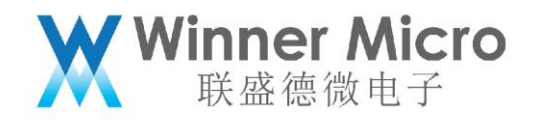

#### 7.3 IMAGE 生成

Image Body 生成后, 接下来需要增加 Image Header。

使用 wm\_tool 工具生成最终签名前的 Image 文件 Image\_nosig.img。

7.4 IMAGE 签名(可选)

对 Image\_nosig.img 做数字签名得到签名文件 sign.dat ,把 sign.dat 追加到

Image\_nosig.img 后,生成最终的签名文件 Image\_sig.img。

上述的整个 IMAGE 生成过程,可以参考 W800 SDK 中的

SDK/tools/w800/utilities/aft\_build\_project.sh

#### 或者

rules.mk

### $8 \,$ Faq

8.1 W800 的 IMAGE 固件空间可以调整吗?

可以调整,依照 QFLASH 的布局图,按照自己的需求调整即可。

8.2 首次使用 W800 模块, 用户应该烧录哪个文件?

分几种情况:

1) W800 模块仅有 ROM 固件(串口方式下载,建议都使用此固件)

烧录一个 SECBOOT 和 User Image 打包在一起的固件,通过 ROM 的串口 0 烧录。

2) W800 仅有 SECBOOT 固件

烧录 User Image

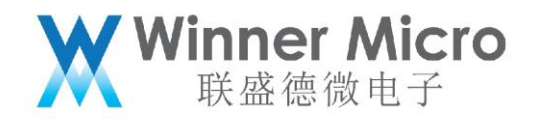

3) W800 模块有可用的用户固件

可以根据需要使用自己指定的固件

8.3 W800 模块没有任何响应怎么办?

如果 W800 模块连接上 UART0 后, 既没有进入 ROM, 也没有进入 SECBOOT 和用户固

- 件,则需要对其进行恢复操作。
  - 1) 如果模块的 BOOTMODE 脚拉低,复位模块可以进入 ROM,则按照 7.2 的方法 1) 操作即可。
  - 2) 如果 BOOTMODE 脚拉低也没用,则可以考虑硬件问题了。
  - 3) 可以考虑是否串口接反了

8.4 如何烧录 W800 的工厂烧录文件?

W800 的工厂烧录文件是一个 SECBOOT 和 User Image 文件链接在一起的文件。

工厂烧录的步骤:

- 1) BOOTMODE 脚拉低
- 2)复位芯片
- 3) 通过 UARTO 2M 方式升级

8.5 w800 的用户运行区固件大小有限制吗?

有限制的, 取决于 QFLASH 的大小, 用户的参数区大小以及用户是否需要 OTA 功能。

8.6 W800 的 IMAGE 区域调整, 需要做哪些工作?

详见:《WM\_W800\_参数区使用说明》的用户参数区调整规则。